## ASPEN物性方法

1物性方法 2从数据库中检索纯物质的物性参数 3定义物性集(查看各流股物性) 4物性估计Property estimation 5物性分析Property analysis 6参数拟合

Aspen 提供的物性参数

| 物性   | 代号 | 物性     | 代号    |
|------|----|--------|-------|
| 分子量  | MW | 临界压缩因子 | ZC    |
| 临界温度 | TC | 偏心因子   | OMEGA |
| 临界压力 | PC | 偶极距    | MUP   |
| 临界体积 | VC | 回转半径   | RGYR  |

#### Aspen 提供的物性参数

| 物性                       | 代号     | 参数个数       |
|--------------------------|--------|------------|
| ANTOIN蒸汽压关联式参数           | PLXANT | 9          |
| 理想气体热容关联式参数              | CPIG   | 11         |
| WASTON关联式参数              | DHVLWT | 5          |
| RACKETT液体容积方程关联式         | RKTZRA | 1          |
| CAVETT综合方程参数             | DHLCAT | 1          |
| CAVETT综合关联式参数            | PLCAVT | 4          |
| SEALCHASD-HILDEBRNUD方程参数 | VLCVT1 | The second |
| 标准液体容积方程参数               | VLSTD  | 3          |
| 水溶解度方程参数                 | WATSOL | 5          |
| AUDRADE液体粘度关联式参数         | MULAND |            |

#### Aspen 提供的物性参数

| 物性             | 代号     | 物性    | 代号     |  |
|----------------|--------|-------|--------|--|
| 生成热            | DHFORM | API重度 | API    |  |
| 生成自由能          | DGFORM | 溶解度参数 | DELTA  |  |
| 沸点             | TB     | 等张比容  | PARC   |  |
| 标准沸点下的<br>摩尔体积 | VB     | 气体粘度  | MUVDIP |  |
| 汽化热            | DHVLB  | 液体粘度  | MULAND |  |
| 凝固点            | TEP    | 导热系数  | KVDIP  |  |
| 相对密度           | SG     | 表面张力  | SIGDIP |  |

Aspen提供的物性预测模型 理想模型 状态方程模型 活度系数模型 特殊模型

在一个模拟中,所执行的主要热力学性质计算是相平衡。在一个平衡的系统的汽液相中, 对于每个组分i最基本的关系是:

 $f_i^v = f_i^{\ l} \tag{1}$ ±+:

 $f_i^v$  = 组分i在汽相中的逸度  $f_i^l$  = 组分i在液相中的逸度

应用热力学提供了两种通过相平衡关系根据可测量的状态变量来描述逸度的方法,即状态方程方法和活度系数方法。

在状态方程方法中:  $f_{i}^{v} = \varphi_{i}^{v} y_{i} p$  (2)  $f_{i}^{l} = \varphi_{i}^{l} x_{i} p$  (3) 同时:

$$\ln \varphi_i^{\alpha} = -\frac{1}{RT} \int_{\infty}^{V\alpha} \left[ \left( \frac{\partial P}{\partial n_i} \right)_{T,V,n_{iej}} - \frac{RT}{V} \right] dV - \ln Z_m^{\alpha}$$
(4)

(5)

(6)

在活度系数方法中:  $f_i^{\nu} = \varphi_i^{\nu} y_i p$  $f_i^{l} = x_i \gamma_i f_i^{*,l}$ 

其中: φi<sup>v</sup>依照方程4计算,

- γ<sub>i</sub> = 组分i的液相活度系数。
- $f_i^{*,l}$  = 纯组分i在混合物温度下的液相逸度。

**对于溶剂**:一个溶剂的参考状态被定义为在系统的温度和压力下液态的纯组分。根据这 个定义,当x<sub>i</sub>接近1时,γ<sub>i</sub>接近1。

液相参考逸度 $f_i^{*,i}$ 被计算为:

 $f_i^{*,l} = \varphi_i^{*,v}(T, P_i^{*,l}) P_i^{*,l} \Theta_i^{*,l}$ 

(28)

其中:

$$= \exp\left(\frac{1}{RT} \int_{p_i^{*,l}}^p V_i^{*,l} dp\right)$$

在低压下, Poynting 校正系数接近1, 可被忽略。

理想物性方法 IDEAL SYSOPO

状态方程 基于Lee方程的物性方法 基于PR方程的物性方法 基于RK方程物性方法

活度系数模型 基于NRTL的物性方法 基于UNIFAC的物性方法 基于UNIQUAC的物性方法 基于WILSON的物性方法

◆物性方法选择◆经验选取

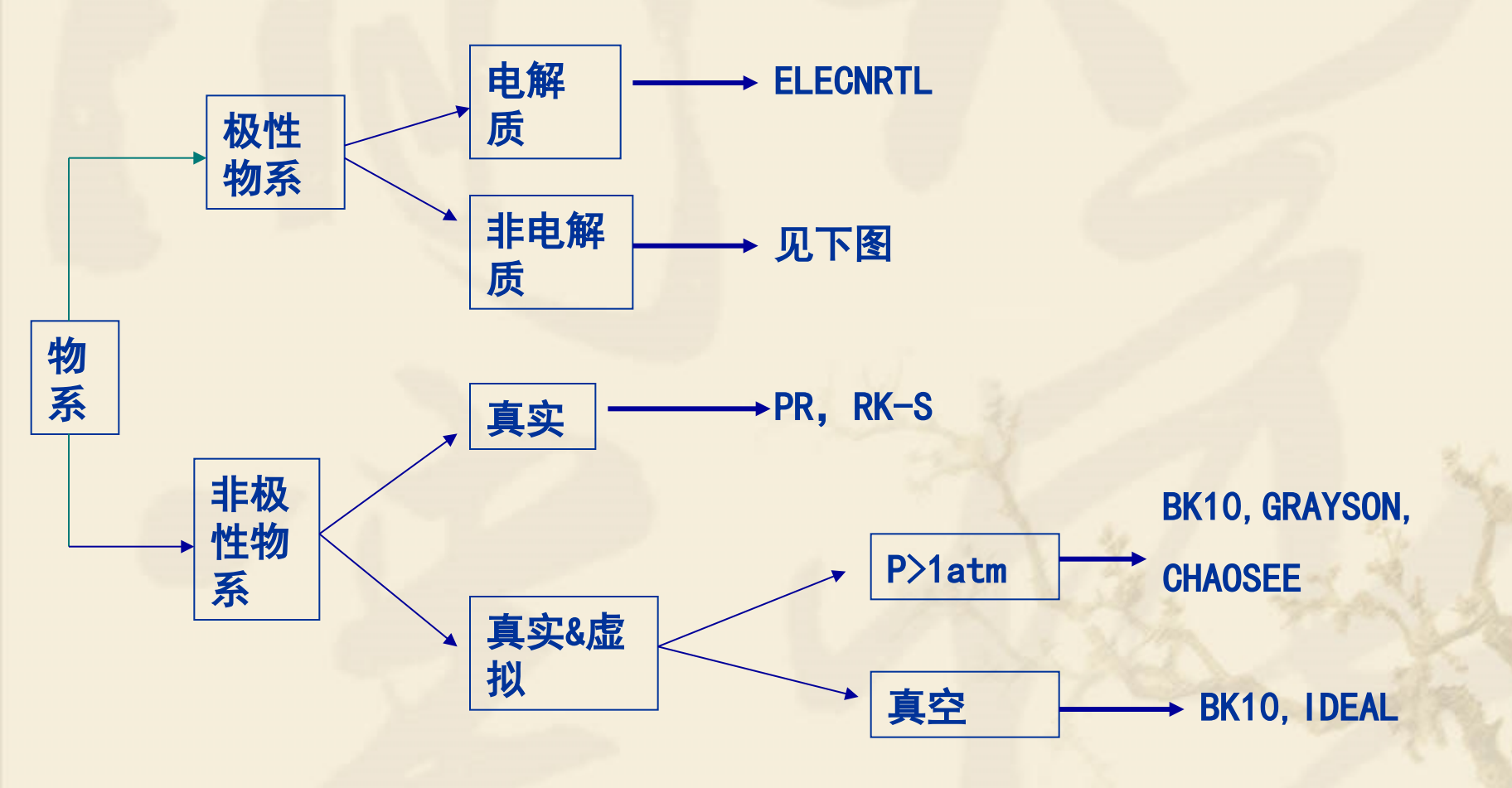

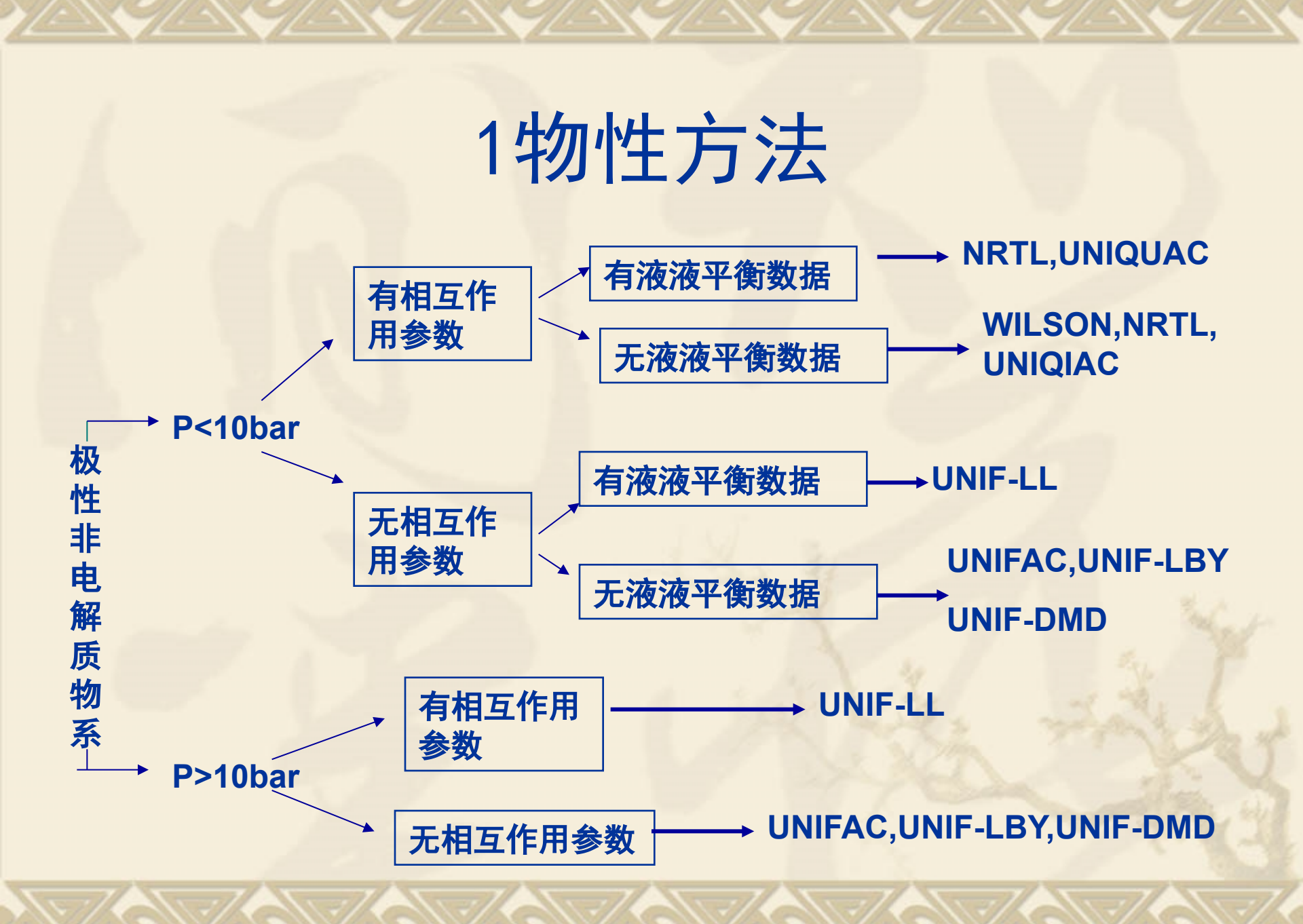

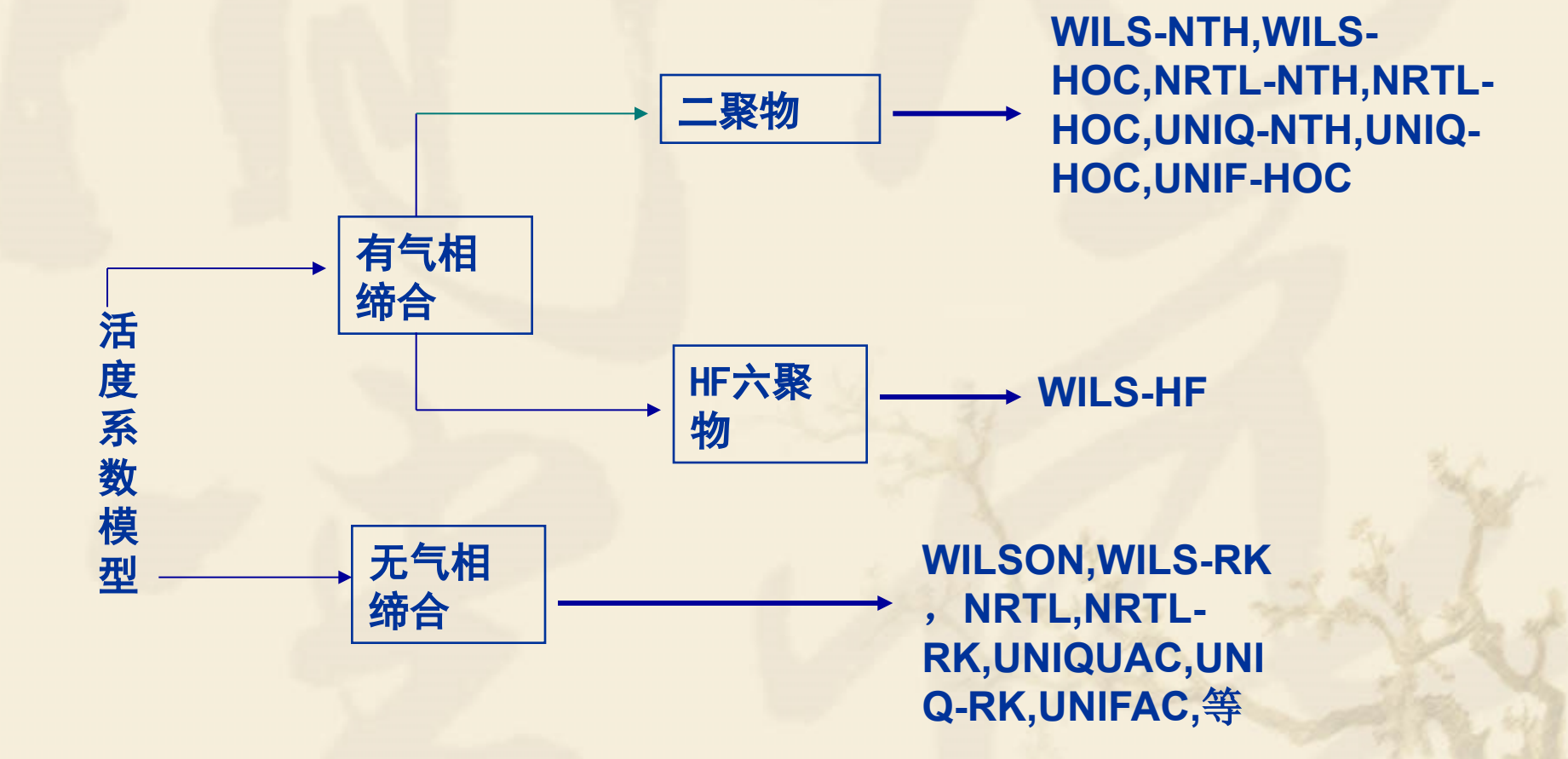

对于许多组分,ASPEN PLUS数据库储存 了所有必需的参数。由于内置的纯组分参数 是和模拟引擎结合在一起,页面上不能自动 出现可用的参数

欲观察各组分的物性,可采用如下两种方法:

1 将计算结果以\*.rep的形式输出,在此报告中 可观察组分物性参数。

2采用工具栏中(TooL)的检索参数结果 (Retrieve Parameters results)功能

#### 1在component specification输入需检索的物质 名称

| 🍼 Specifications 🛛 🗖 🛄     |            |                                                 |
|----------------------------|------------|-------------------------------------------------|
| 🖃 🔂 Setup                  | *          | ✓Selection Petroleum Nonconventional ✓Databanks |
| Specifications             |            |                                                 |
| Simulation Options         |            |                                                 |
| 💋 Stream Class             |            | Component ID Type Component name Formula        |
| 🗘 Substreams               |            | CCL4     Conventional CARBON-TETRACCCL4         |
| □ Gabscreams               | Ε          | CH2CL4 Conventional DICHLOROMETH4CH2CL2         |
| Custom Units               |            | CHCL3 Conventional CHLOROFORM CHCL3             |
| Report Options             |            | <u>*</u>                                        |
| 🗄 🔂 Components             |            |                                                 |
| Specifications             | <u>-</u> - |                                                 |
| Assay/Blend                |            |                                                 |
| Light-End Properties       |            |                                                 |
| 🕀 💼 Petro Characterization |            |                                                 |
|                            |            |                                                 |

# 2 在工具菜单栏上点击TooL,并选Retrieve Parameter results(检索参数结果)

| Aspen Plus - purentproperty - [ | Components Specifications - I | Data Browser]                    |
|---------------------------------|-------------------------------|----------------------------------|
| 💵 File Edit View Data Too       | ls Run Plot Library Win       | dow Help                         |
| D <b>28 b b b b</b>             | Analysis                      |                                  |
| FITALAND                        | Retrieve Parameter Results    |                                  |
|                                 | Aspen Split                   |                                  |
| Specifications                  | Icon Editor                   | xII                              |
| Setup                           | Variable Explorer             | onventional J J Databanks        |
| Simulation O                    | Next                          | F4                               |
| Stream Class                    | Options                       | inal CARBON-TETRACCCL4           |
| Units-Sets                      | E CH2CL4                      | Conventional DICHLOROMETH/CH2CL2 |
| Custom Units                    | CHCL3                         | Conventional CHLOROFORM CHCL3    |
| 🧭 🧭 Report Options              | <u>*</u>                      |                                  |
| Components                      |                               |                                  |
| Specifications                  |                               |                                  |
| Assay/Blend                     |                               |                                  |
| Light-End Propert               | ies                           |                                  |

3 在弹出的对话框中单击"OK",数据浏览器 自动打开Properties Parameters results(检 索参数结果)文件夹

| 🍼 Specifications 💽 主 😫     |                                                                                                    |
|----------------------------|----------------------------------------------------------------------------------------------------|
| 🖃 🔂 Setup                  | ✓Selection Petroleum Nonconventional ✓Databanks                                                            |
| Specifications             | Define components                                                                                          |
| Stream Class               | Component ID Type Component name Formula                                                                   |
| E Substreams               | CCL4 Conventional CARBON-TETRAC CCL4                                                                       |
| Units-Sets                 | CH2CL4 Conventional DICHLOROMETHACH2CL2                                                                    |
| Custom Units               | CHCL3 Conventional CHLOROFORM CHCL3                                                                        |
| Report Options             |                                                                                                    |
| Components                 |                                                                                                    |
| Specifications             | Retrieve Parameter Results                                                                                 |
| Assay/Blend                |                                                                                                    |
| Light-End Properties       | Aspen Plus does not display all property parameters on the                                                 |
| 🕀 💼 Petro Characterization | parameters for the components and property methods defined                                                 |
| Pseudocomponents           | in the simulation.                                                                                         |
| Attr-Comps                 | You will lose any results that are currently loaded. You can recepted them by running the simulation again |
| Henry Comps                |                                                                                                    |
| UNIFAC Groups              | Iou can view the results on the Properties Parameters<br>Results form.                                     |
| Comp-Groups                | - OK Cencel Help                                                                                           |
| 🕀 🔂 Comp-Lists             |                                                                                                    |
| Properties                 |                                                                                                    |
| Specifications             | Component ID. If data are to be retrieved from databanks, enter either Component Name or Formula.          |
| Property Methods 🔻         |                                                                                                    |

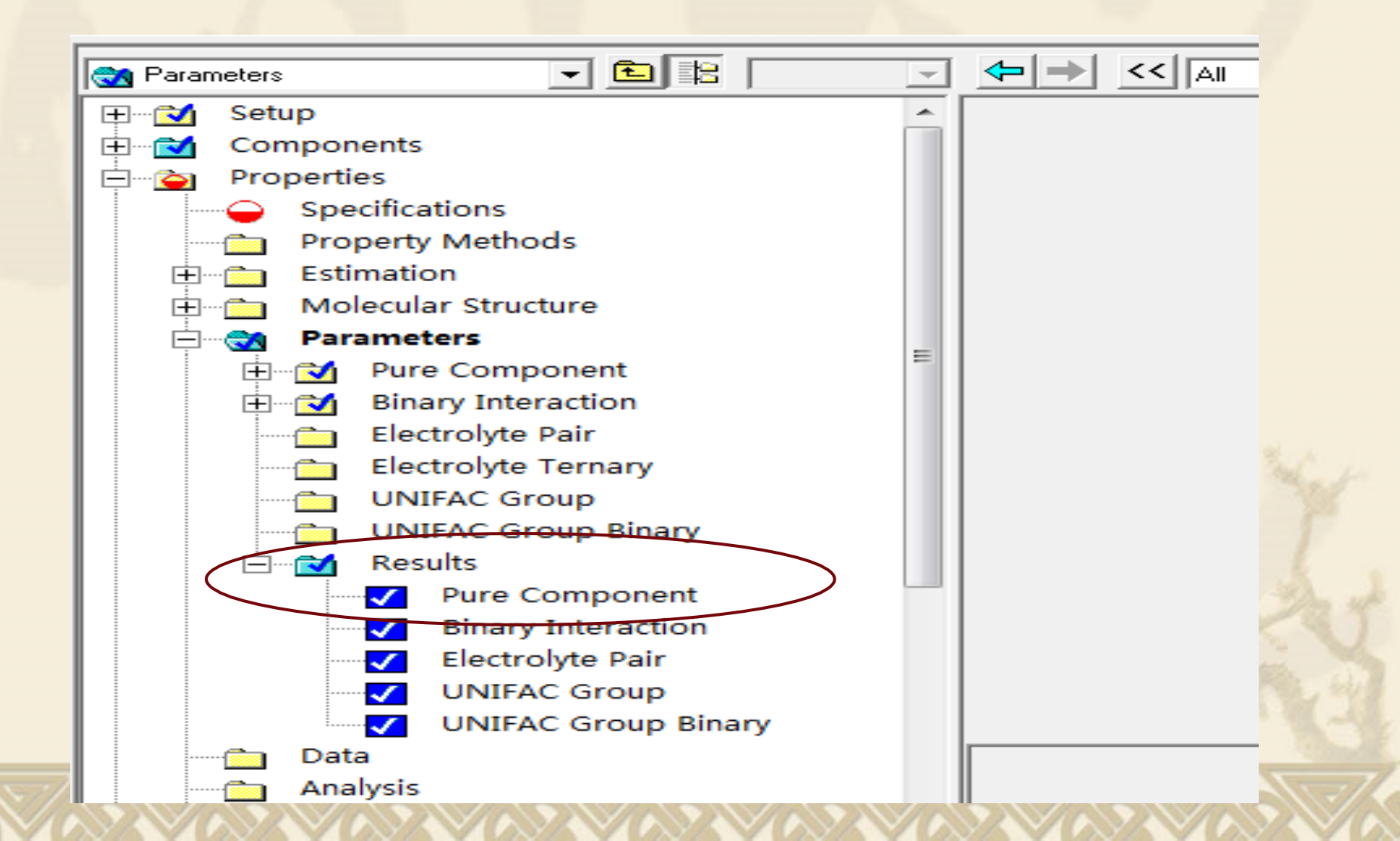

4 在数据浏览器的树目录中,从results文件夹中选择Pure component子(纯组分表),存有一个所有标量参数页面和一个温度相关参数页面

| Setup       Scalar       T-Dependent         Components       Properties         Properties       Pure component scalar parameters         Parameter       Unit       Data set       Component       Component         Parameters       Parameters       Parameters       Pure component       Component       Component         OHFORM       KCAL/MOL       1       0       0       0         Physical Structure       Pure Component       Component       Component       Component         OHFORM       KCAL/MOL       1       0       0       0         OHFORM       KCAL/MOL       1       0       0       0         OHFORM       KCAL/MOL       1       0       0       0         OHFORM       KCAL/MOL       1       0       0       0         OHFORM       KCAL/MOL       1       0       0       0         OHFORM       KCAL/MOL       1       0       0       0         OHFORM       KCAL/MOL       1       0       0       0         OHVLB       KCAL/MOL       1       1       1       1         OUNIFAC Group       UNIFAC Group Binary       0       163/365816 </th <th>Setup       Scalar       T-Dependent         Components       Properties         Properties       Property Methods       Pure component scalar parameters         Property Methods       Parameters       Parameters         Parameters       Parameters       Phick CAL/MOL       1       0       0       0         Property Methods       Parameters       Parameters       Parameters       Parameters       Phick CAL/MOL       1       0       0       0       0         Parameters       Pure Component       Electrolyte Pair       DHFORM       KCAL/MOL       1       0       0       0       0         Power Structure       Pure Component       Electrolyte Ternary       UNIFAC Group       UNIFAC Group       DHFVK       KCAL/MOL       1       1       1         Ww       1       53.8218       4.93228       119.37704       0.0089358       1.01030344         MV       1       153.8218       84.93228       119.37704       0       0       0       0       0       0         Ww       1       153.8218       84.93228       119.37704       0       0       0       0       0       0       0       0       0       0       0&lt;</th> <th>V Pure Component</th> <th>-</th> <th><b></b></th> <th>→ &lt;&lt;  A </th> <th>•</th> <th>·&gt; 🔼</th> <th>Ì 🙆 🕨</th> <th></th> <th></th> <th></th> | Setup       Scalar       T-Dependent         Components       Properties         Properties       Property Methods       Pure component scalar parameters         Property Methods       Parameters       Parameters         Parameters       Parameters       Phick CAL/MOL       1       0       0       0         Property Methods       Parameters       Parameters       Parameters       Parameters       Phick CAL/MOL       1       0       0       0       0         Parameters       Pure Component       Electrolyte Pair       DHFORM       KCAL/MOL       1       0       0       0       0         Power Structure       Pure Component       Electrolyte Ternary       UNIFAC Group       UNIFAC Group       DHFVK       KCAL/MOL       1       1       1         Ww       1       53.8218       4.93228       119.37704       0.0089358       1.01030344         MV       1       153.8218       84.93228       119.37704       0       0       0       0       0       0         Ww       1       153.8218       84.93228       119.37704       0       0       0       0       0       0       0       0       0       0       0< | V Pure Component                                                                                                    | -        | <b></b> | → <<  A                                                                                                    | •                                                                                                    | ·> 🔼                                                                                       | Ì 🙆 🕨                                                                                                    |                                                                                                    |                                                                                                    |  |
|----------------------------------------------------------------------------------------------------|----------------------------------------------------------------------------------------------------|----------------------------------------------------------------------------------------------------|----------|---------|----------------------------------------------------------------------------------------------------|----------------------------------------------------------------------------------------------------|--------------------------------------------------------------------------------------------|----------------------------------------------------------------------------------------------------|----------------------------------------------------------------------------------------------------|----------------------------------------------------------------------------------------------------|--|
| Components       Pure component scalar parameters         Operations       Pure component scalar parameters         Operations       Parameters         Operations       Parameters         Operations       Parameters         Operations       Parameters         Operations       Parameters         Operations       Parameters         Operations       Parameters         Operations       Parameters         Operations       Parameters       Parameters         Operations       Parameters       Parameters         Operations       Parameters       Parameters         Operations       Parameters       Parameters       Parameters         Operations       Parameters       Parameters       Parameters         Operations       Parameters       Parameters       Parameters         Operations       Parameters       Parameters       Parameters         Operations       Parameters       Parameters       Parameters         Operations       Parameters       Parameters       Parameters         Operations       Parameters       Parameters       Parameters       Parameters         Operations       Parameters       Parameters       Para                                                                                                    |                                                                                                    | ⊞                                                                                                    | <b>^</b> | Sca     | lar T-Deper                                                                                                    | ndent                                                                                                    |                                                                                            |                                                                                                    |                                                                                                    |                                                                                                    |  |
|                                                                                                    | ✓ Electrolyte Pair<br>✓ UNIFAC Group                                                                                                    | Components<br>Properties<br>Property Methods<br>Property Methods<br>Estimation<br>Molecular Structure<br>Parameters<br>Parameters<br>Pure Component<br>Electrolyte Pair<br>Electrolyte Ternary<br>UNIFAC Group<br>UNIFAC Group Binary<br>Results<br>Pure Component<br>UNIFAC Group Binary<br>Pure Component<br>UNIFAC Group Binary<br>Pure Component<br>UNIFAC Group Binary<br>Pure Component<br>VINIFAC Group Binary<br>Pure Component<br>VINIFAC Group Binary<br>Binary Interaction |          |         | Ure component<br>iew: Parameter<br>DHAQFM<br>DHFORM<br>DHFVK<br>DHSFRM<br>DHVLB<br>DLWC<br>DVBLNC<br>HCOM<br>MUP<br>MW<br>OMEGA | scalar parame<br>meters Unit<br>KCAL/MOL<br>KCAL/MOL<br>KCAL/MOL<br>KCAL/MOL<br>KCAL/MOL<br>KCAL/MOL<br>DEBYE | eters<br>Data<br>set<br>1<br>1<br>1<br>1<br>1<br>1<br>1<br>1<br>1<br>1<br>1<br>1<br>1<br>1 | Component<br>CCL4<br>0<br>-22.883825<br>0<br>0<br>7.11134996<br>1<br>1<br>-63.365816<br>0<br>153.8218<br>0 192552 | Component<br>CH2CL4<br>0<br>-22.81456<br>0<br>0<br>6.77586701<br>1<br>1<br>1<br>1<br>-122.73813<br>1.60089358<br>84.93228<br>0.198622 | Component<br>CHCL3<br>0<br>-24.577243<br>0<br>0<br>7.04628833<br>1<br>1<br>-90.761441<br>1.01030344<br>119.37704<br>0.221902 |  |

| V Pure Component        | • |                  | <b>~</b> >>         | 🛄 🛄 N>     |            |
|-------------------------|---|------------------|---------------------|------------|------------|
| ⊞ <mark>``</mark> Setup |   | Scalar T-Depend  | lent                |            |            |
| E Components            |   | Temperature-depe | ndent correlation p | parameters |            |
| Specifications          |   | View: Parar      | meters 🔻            | Parameter: | CPIGDP-1   |
| Property Methods        |   | Component        | CCL4                | CH2CL4     | CHCL3      |
| 🕀 💼 Estimation          |   | Temperature      | к                   | ĸ          | ĸ          |
| 🕀 🗂 Molecular Structure |   | Source           | PURE11              | PURE11     | PURE11     |
| 🖻 🔂 Parameters          | - | Property units   | CAL/MOL-K           | CAL/MOL-K  | CAL/MOL-K  |
| 🕀 🔂 Pure Component      | = | Element 1        | 8.97630649          | 8.66532913 | 9.41530525 |
| 🕀 🔂 Binary Interaction  |   | Element 2        | 16.8481895          | 16.2510748 | 15.6993408 |
| Electrolyte Pair        |   | Element 3        | 512.1               | 1256       | 928        |
| Electrolyte Ternary     |   | Element 4        | 11.584026           | 10.2106621 | 11.7751027 |
| UNIFAC Group            |   | Element 5        | 236.1               | 548        | 399.6      |
| UNIFAC Group Binary     |   | Element 6        | 100                 | 100        | 100        |
| Results                 |   | Element 7        | 1500                | 1500       | 1500       |
| Binary Interaction      |   |                  |                     |            |            |
|                         |   |                  |                     |            |            |

## 2从数据库中检索纯物质的物性参数 应用示例1

1 利用Aspen plus 检索物性参数功能,检索 CCL4 CHCL3 CH2CL2上述三种物质的沸点、临界温度、生成热等物性数据

目的:需了解物流的输出性质时,可以定义一 个物性集,将使用的物性引入物性集中。 步骤: 1在Properties中点击 Prop-Set 2点击New, 3输入新物性集名 4选择"OK"

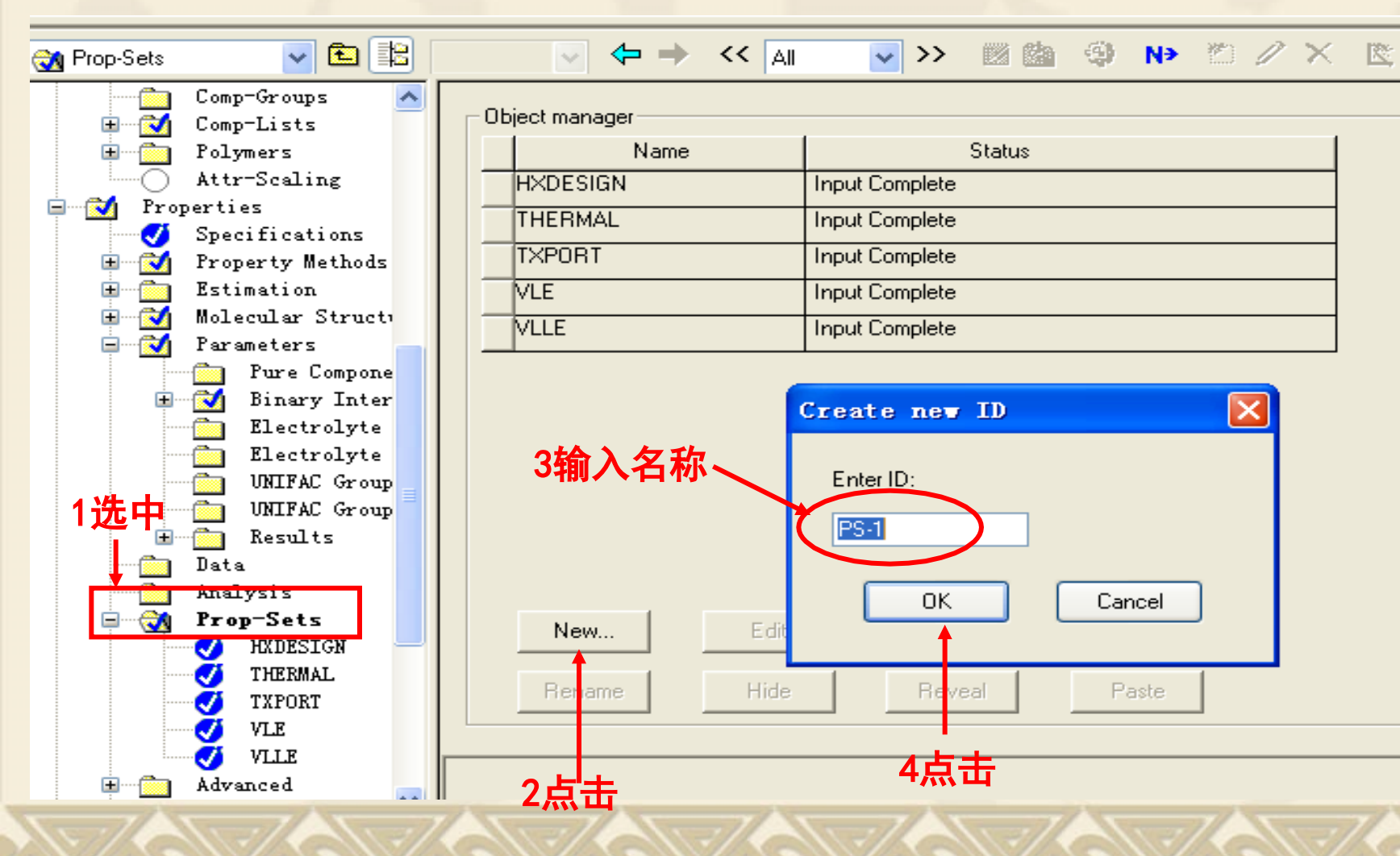

5在新物性集中选所需物性 6在Set-Up /report Option/ Stream 7点击Property-set 8 将新定义的物性集移入被选物性集中 9重新运行,计算结果可列出新物性

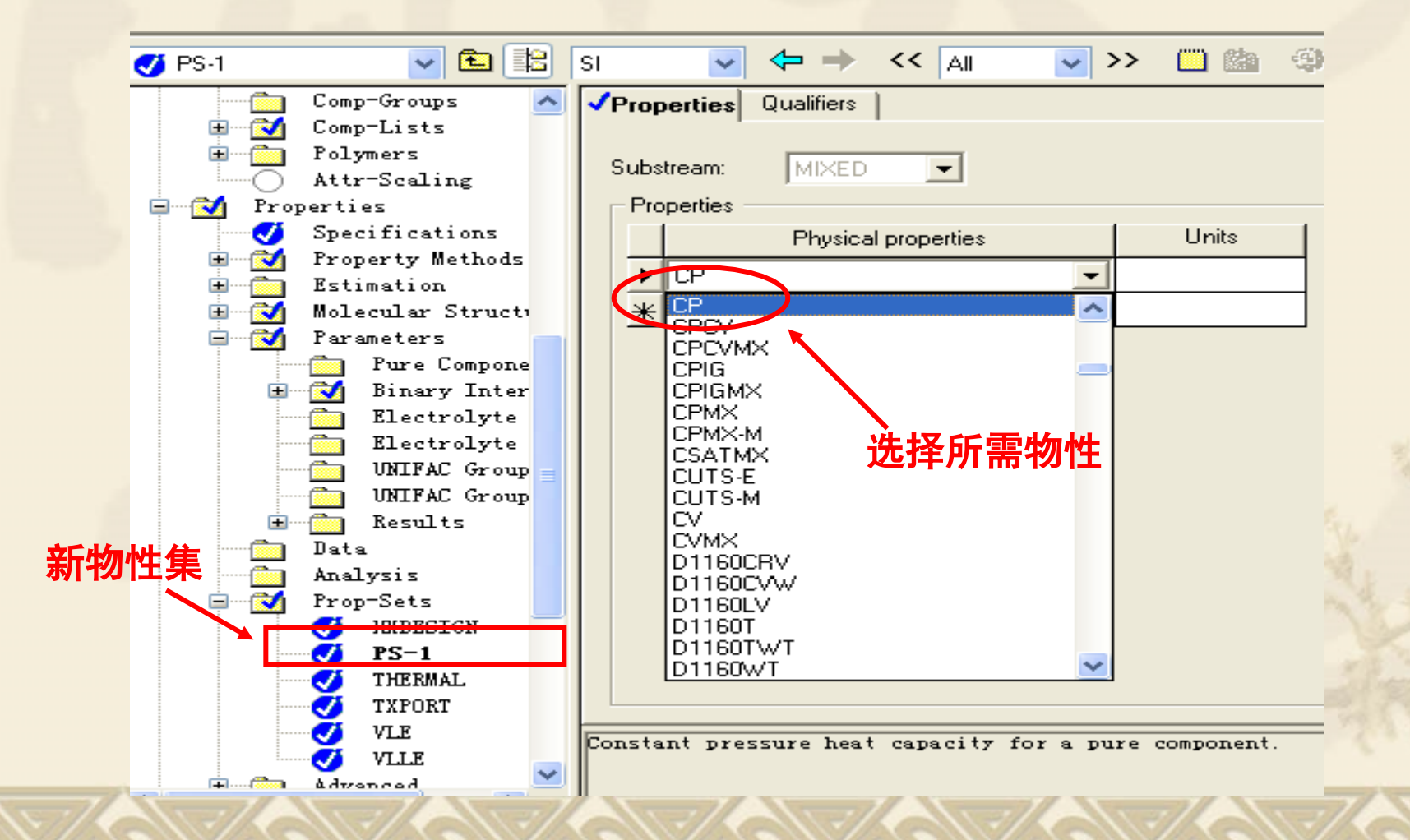

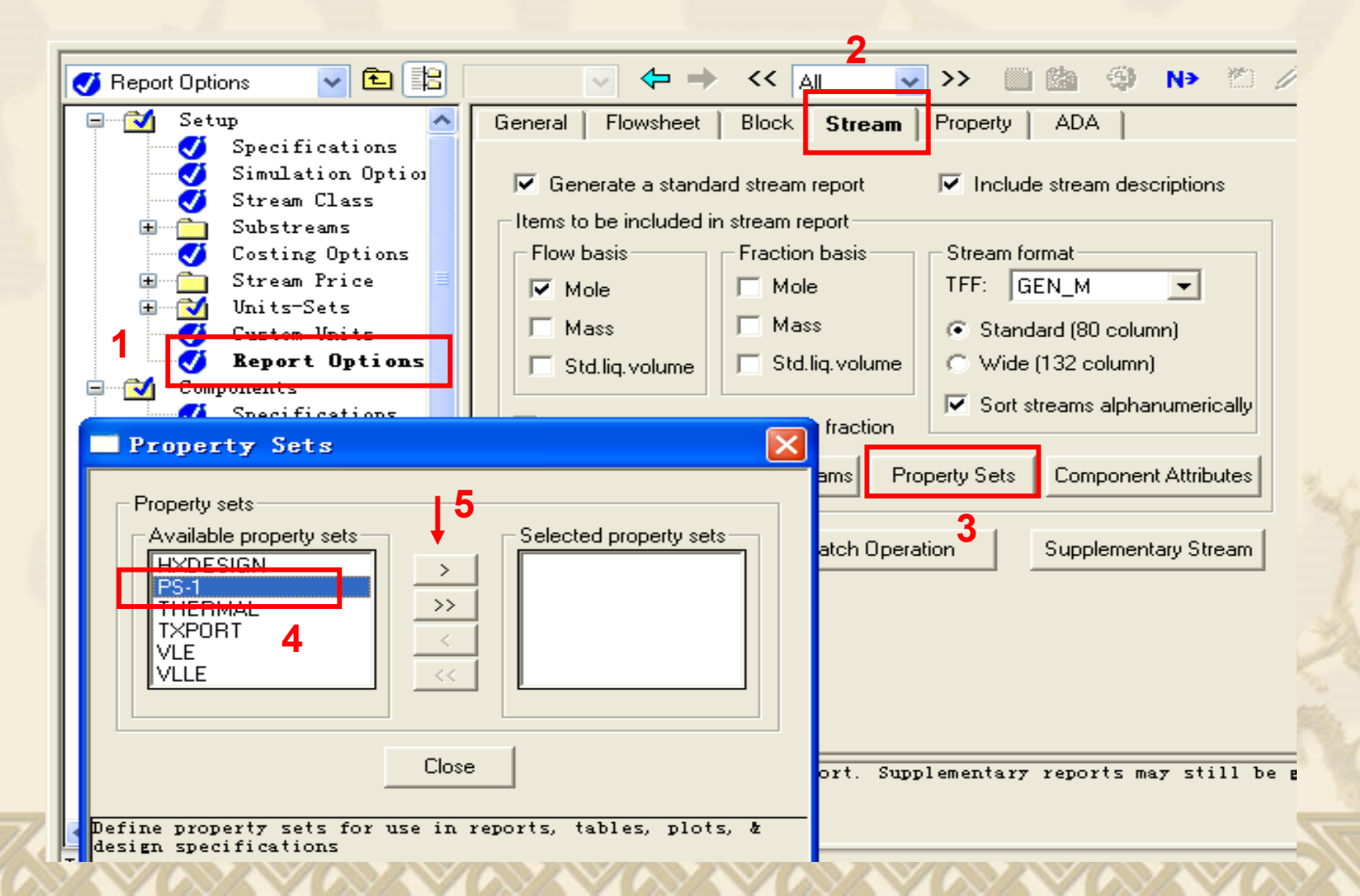

| 🗸 Results                                                                                       | 🔽 🖻 🔽                                                               |                                      | ☑ 🗢 ⇒                                                                                                    | << All                                                                               | ✓ >>      | 🛄 🛄         | (3)   | I> |
|-------------------------------------------------------------------------------------------------|---------------------------------------------------------------------|--------------------------------------|----------------------------------------------------------------------------------------------------|--------------------------------------------------------------------------------------|-----------|-------------|-------|----|
| Ele<br>UNI<br>UNI<br>E Caller<br>Data                                                           | ectrolyte 📩<br>IFAC Group<br>IFAC Group<br>sults                    | <b>Material</b><br>Display           | Vol.% Curves                                                                                                    | Format:                                                                              | irves Pel | tro. Curves | Poly. | m  |
| Analysis<br>Prop-Set<br>HXD<br>PS-<br>V PS-<br>VIE<br>VIE<br>VIE<br>VIE<br>CAPE-OPI<br>CAPE-OPI | s<br>ts<br>DESIGN<br>-1<br>RMAL<br>PORT<br>L<br>L<br>d<br>EN Packag | Pre<br>Vap<br>Mo<br>Ma<br>Vol<br>Ent | mperature K<br>ssure N/sqm<br>por Frac<br>le Flow kmol/sec<br>ss Flow kg/sec<br>ume Flow cum/se<br>halpy Gcal/hr<br>le Flow kmol/sec<br>ETO-01 | 200000.0<br>200000.0<br>200000.0<br>0.000<br>< 0.000<br>0.028<br>c < 0.000<br>-0.102 |           | <br>显示结界    |       |    |
| ✓ Inp<br>✓ Res<br>FO<br>✓ Cus<br>2                                                              | out<br>sults<br>Variables<br>stom Strea                             |                                      | cal/mol-K<br>CETO-01                                                                                                    | 29.44                                                                                | 3         |             | •     |    |

## 应用示例2

### 建立新物性集,在计算结果中显示CCL4、 CHCL3、CH2CL2混合物0℃的比热(CpMX)

4物性估计Property estimation 纯组分物性常数的名称及估计方法 如在ASPEN PLUS 数据库中无所需物性参数 则可以:

- ✤ 直接将已有的物性数据输入AspenPlus中
- ✤ 用Property Estimation (性质估计)进行估计
- ♦ 从实验数据中回归,使用Data Regression(数据回

4物性估计Property estimation 纯组分物性常数的名称及估计方法 ◆参数估计所需最少信息如下 标准沸点温度TB 分子量MW 分子结构[最好用General(通用)方法输入]

## 4物性估计Property estimation 纯组分物性常数的名称及估计方法

Property Estimation (性质估计)使用标准沸点和 分子量来估计许多物性,使用TB 实验值可以大大 减少在估计其它参数中的错误的传播,如果不提供 TB 和MW 但输入一般分子结构, Property Estimation (性质估计)可以估计TB 和MW。

4物性估计Property estimation 纯组分物性常数的名称及估计方法 使用通用General方法确定分子结构 当使用通用General方法描述化合物的原子和键时, ASPEN PLUS 自动生成用于特殊运行估计方法的所 需的官能团

## 4物性估计Property estimation

### 首先将运行类型设置为Property Estimation

✓Global ✓Description

Accounting

Diagnostics

| Title:                 |                               |   |
|------------------------|-------------------------------|---|
| Units of measurement   | Giobal settings               |   |
| Input data: METCBA 🕶   | Run type: Property Estimation | - |
| Output results: METCBA | Input mode: Steady-State      |   |
|                        | Stream class: CONVEN          |   |
|                        | Flow basis: Mole              | - |
|                        | Ambient pressure: 1.01325 bar | - |
|                        | Ambient temp.: 10 C           | - |
|                        | Valid phases:                 |   |
|                        | Free water: No                | - |
|                        | Operational year: 8766 hr     |   |
|                        | Operational year: 8766 hr     |   |

## 4物性估计Property estimation

#### 在Components输入自定义物质名称

| Components 🛛 💌 🔛                                                                                  | ✓ ← → << AI ✓ >>                                                            | 20 |
|---------------------------------------------------------------------------------------------------|-----------------------------------------------------------------------------|----|
| <ul> <li>Setup</li> <li>Specifications</li> <li>Simulation Options</li> <li>Substreams</li> </ul> | Selection Petroleum Nonconventional Centerprise Datab                       |    |
| Costing Options<br>The Costing Options<br>The Costom Units<br>Custom Units<br>Custom Units        | Component ID     Type     Component name     A       DINXI     Conventional |    |
| Components<br>Specifications<br>Light-End Properties                                              |                                                                             |    |
| Moisture Comps                                                                                    |                                                                             |    |

以上内容仅为本文档的试下载部分,为可阅读页数的一半内容。如要下载或阅读全文,请访问: <u>https://d.book118.com/176124024115011003</u>